# Win10 驱动安装指南

| 1. | 连接光谱仪      | •• | • | 2 |
|----|------------|----|---|---|
| 2. | 禁用驱动程序强制签名 | •• | • | 4 |
| 3. | 安装驱动       | •• | • | 9 |

### 1. 连接光谱仪

点击鼠标右键打开 我的电脑->管理->设备管理器。插上 USB 数据线后会看到 Spectrometer 设备。图标处有叹号表示驱动还未安装成功。

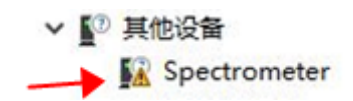

插上仪器后会弹出正在安装 Spectrometer 直接点击关闭就可以。

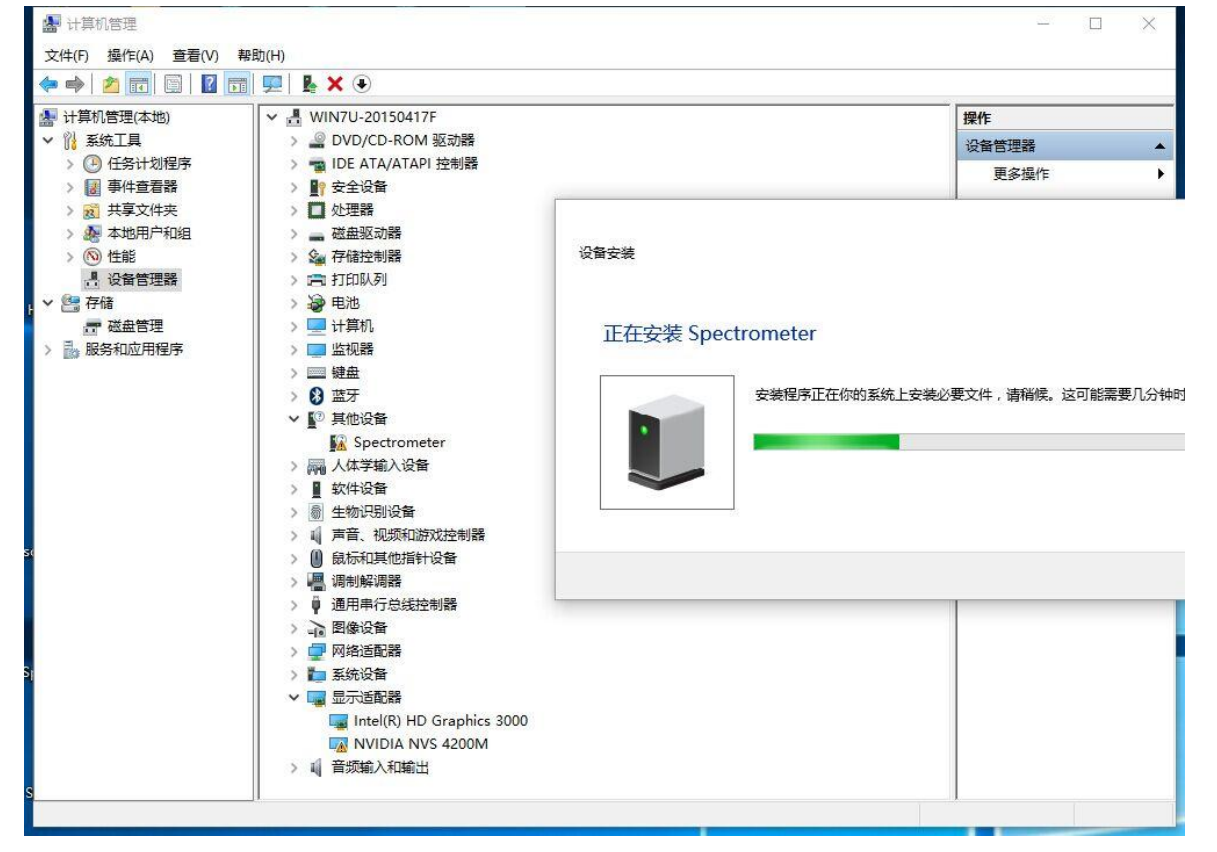

如果尝试安装驱动,那么系统会有错误提示:第三方 INF 不包含数字签名信息,如下图。

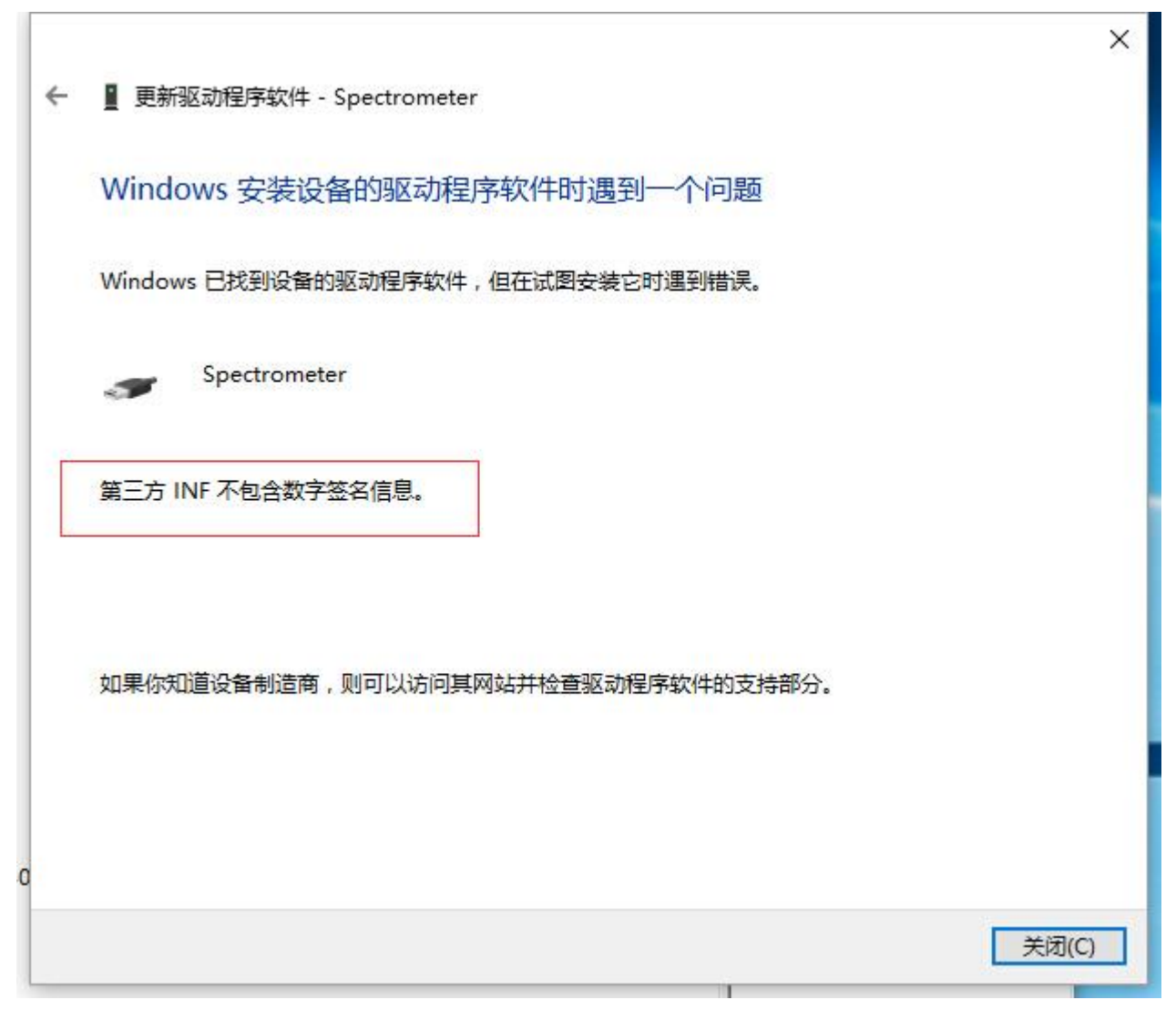

我们需要禁用驱动程序强制签名才能正常安装驱动。

## 2. 禁用驱动程序强制签名

2.1. 点击桌面左下角 Windows 开始菜单,找到并进入"设置"。

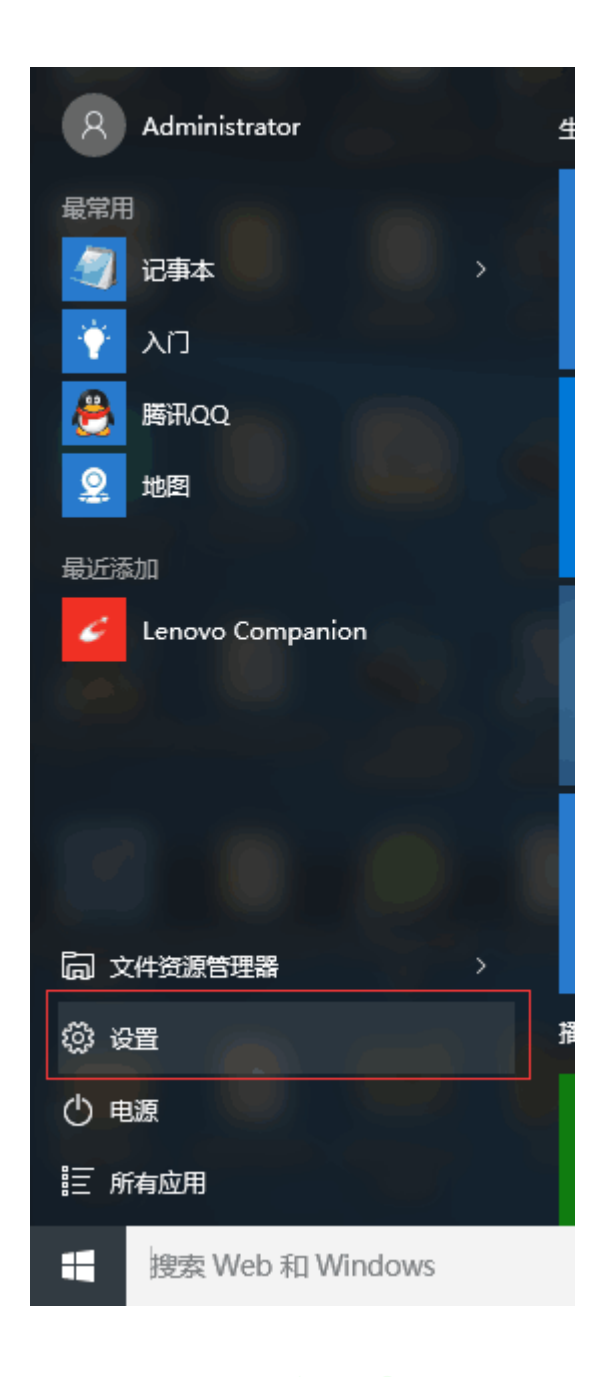

1.

2.2. 在所有设置中找到并进入"更新和安全"

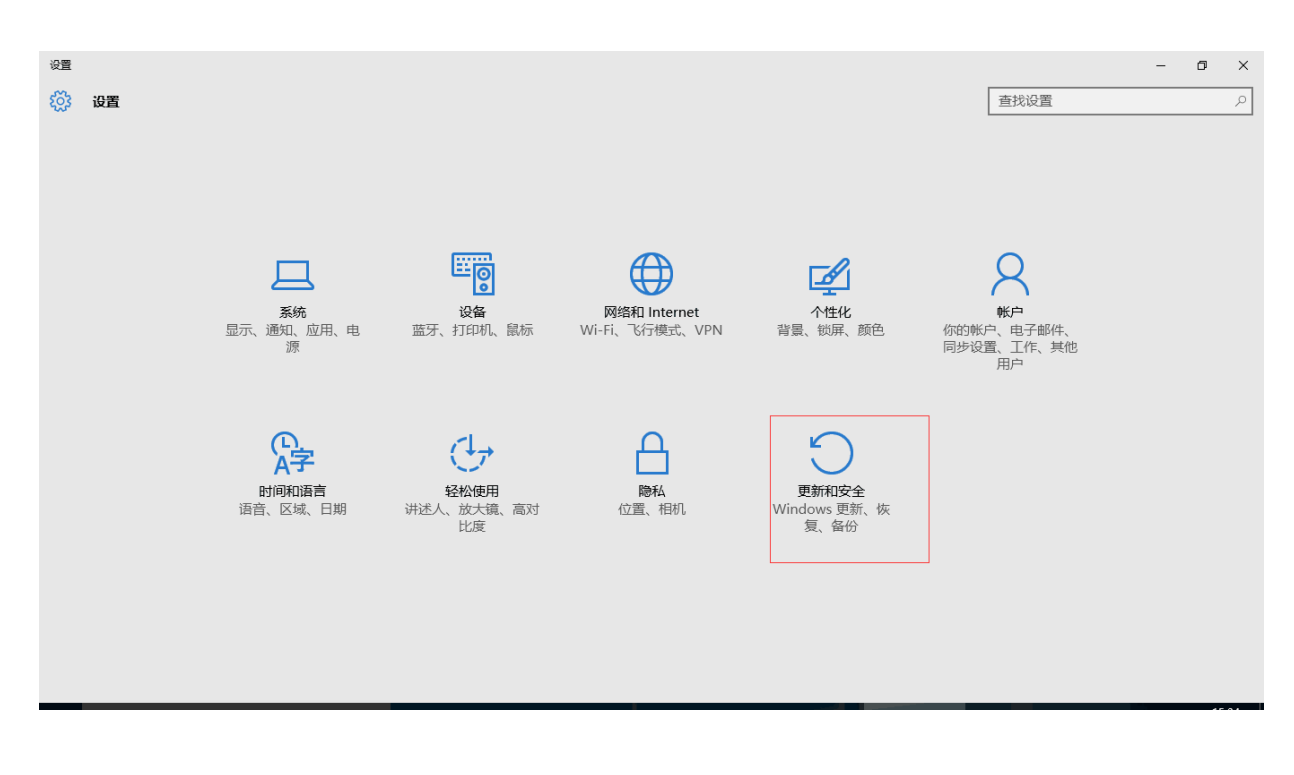

2. 3

2.3. 找到恢复,点击"高级启动"下的"立即重启",重启电脑。

| ← 没置             |                                                                        | -   | ٥ | × |
|------------------|------------------------------------------------------------------------|-----|---|---|
| 🔅 更新和安全          | 查找                                                                     | 找设置 |   | 2 |
| Windows 更新       | 重置此电脑                                                                  |     |   |   |
| Windows Defender | 如果你的电脑运行异常,重置电脑可能会有所帮助。重置时,你可<br>以选择是问题你的立体还是删除它们。然后再重新实际 Windows      |     |   |   |
| 备份               |                                                                        |     |   |   |
| 恢复               |                                                                        |     |   |   |
| 激活               | 回退到 Windows 7                                                          |     |   |   |
| 查找我的设备           | 升级到 Windows 10 后,此选项只能使用一个月。                                           |     |   |   |
| 针对开发人员           | <u> </u>                                                               |     |   |   |
|                  | 高级启动                                                                   |     |   |   |
|                  | 通过设备或磁盘(如 U 盘或 DVD)启动,更改 Windows 启动设置,<br>或者从系统映像还原 Windows。 这将重新启动电脑。 |     |   |   |
|                  | 立即重启                                                                   |     |   |   |
|                  |                                                                        |     |   |   |
|                  |                                                                        |     |   |   |
|                  |                                                                        |     |   |   |

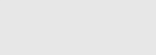

2.4. 重启后选择"疑难解答"。

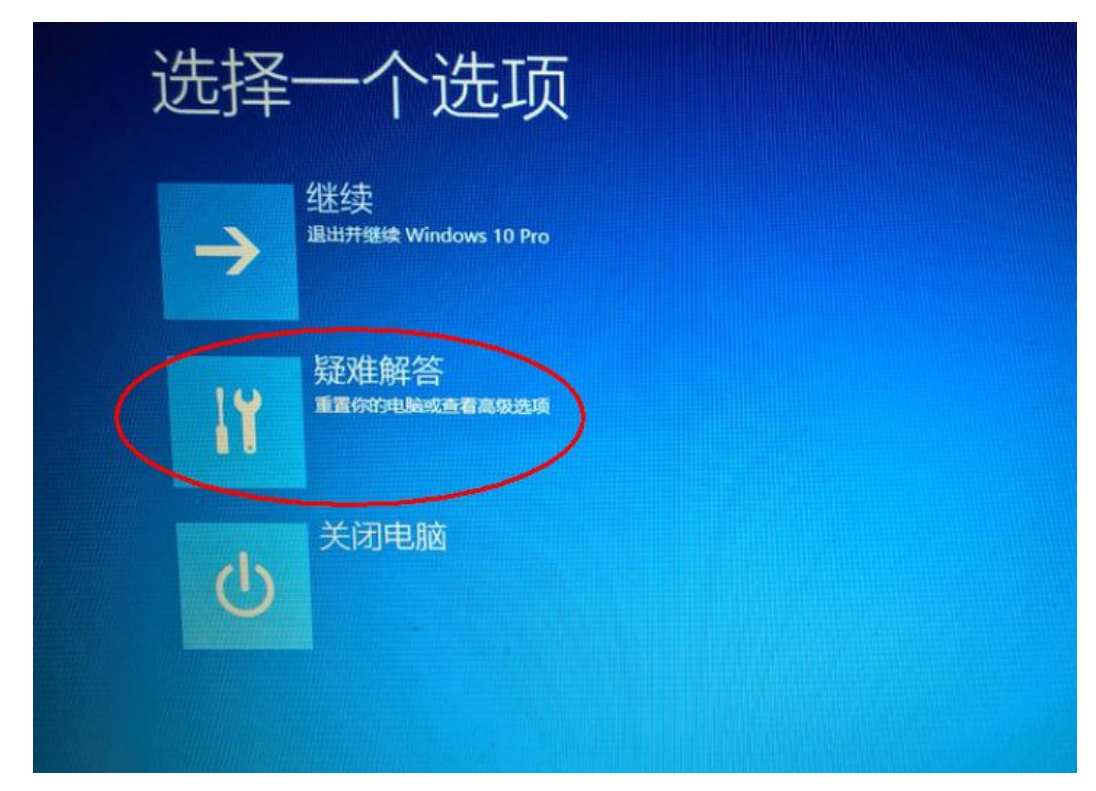

2.5. 选择"高级选项"

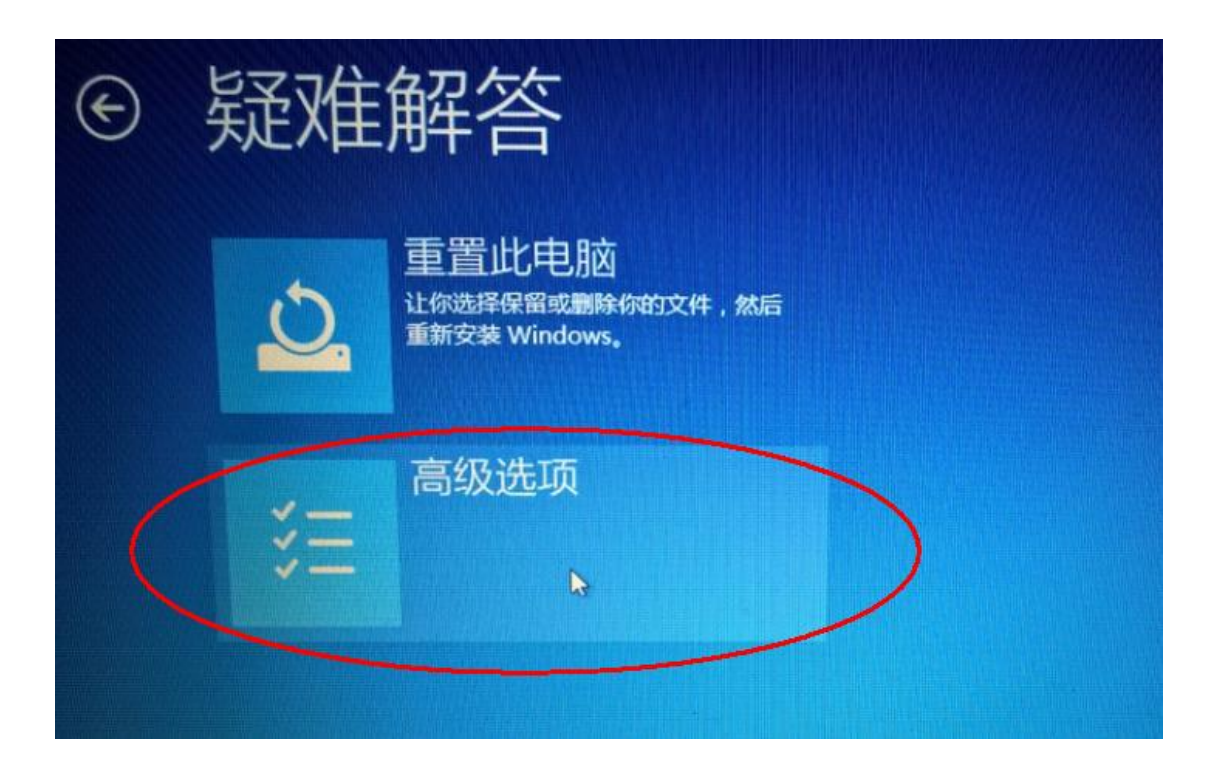

### 2.6.选择"启动设置"。

| € 高级选项                                     |                                 |
|--------------------------------------------|---------------------------------|
| 系统还原<br>使用你电脑上记录的还原点来还原<br>Windows         | <b>6令提示符</b><br>使用命令提示符进行高级故障排除 |
| 系统映像恢复<br>使用专门的系统映像文件来恢复<br>Windows        | 启动设置<br>取 Windows 启动行为          |
| <b>くな</b><br><sup>修复妨碍</sup> Windows 加载的问题 | 回退到以前的版本<br>Bai 也经验             |

4. 7

2.7.点击"重启"。

| ¢ | 启动设置                                                                                                    |
|---|----------------------------------------------------------------------------------------------------|
|   | <ul> <li>第二日にしたいために、</li> <li>第二日にしたいために、</li> <l< td=""></l<></ul> |

2.8. 按提示输入"7"禁用驱动程序强制签名。

# <section-header><section-header><section-header><list-item><list-item><list-item><list-item><list-item><list-item><list-item><list-item><list-item><list-item><list-item><list-item><list-item><list-item><list-item><list-item>

### 3.安装驱动

3.1 右键点击 Spectrometer -> 更新驱动程序软件

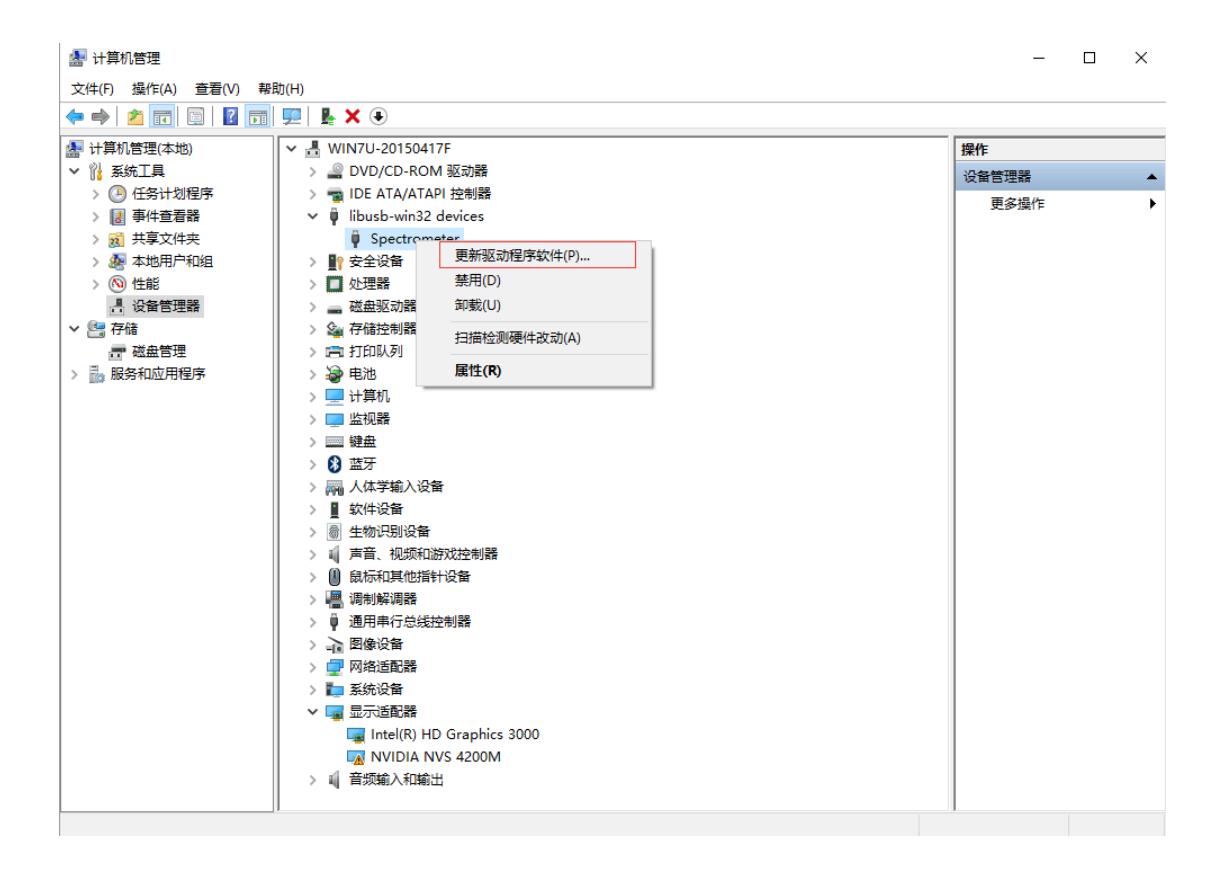

### 3.2 选择 浏览计算机以查找驱动程序软件

| →             | 自动搜索更新的驱动程序软件(S)<br>Windows 将在你的计算机和 Internet 上查找用于相关设备的最新驱器<br>件,除非在设备安装设备中禁用该功能。 | 加程序软 |
|---------------|------------------------------------------------------------------------------------|------|
| $\rightarrow$ | 浏览计算机以查找驱动程序软件(R)                                                                  |      |
| 23            |                                                                                    |      |

3.3 驱动位置:软件安装目录->驱动文件夹确定下一步就可以了。

驱动文件可从公司网站下载 驱动.zip, 并解压。

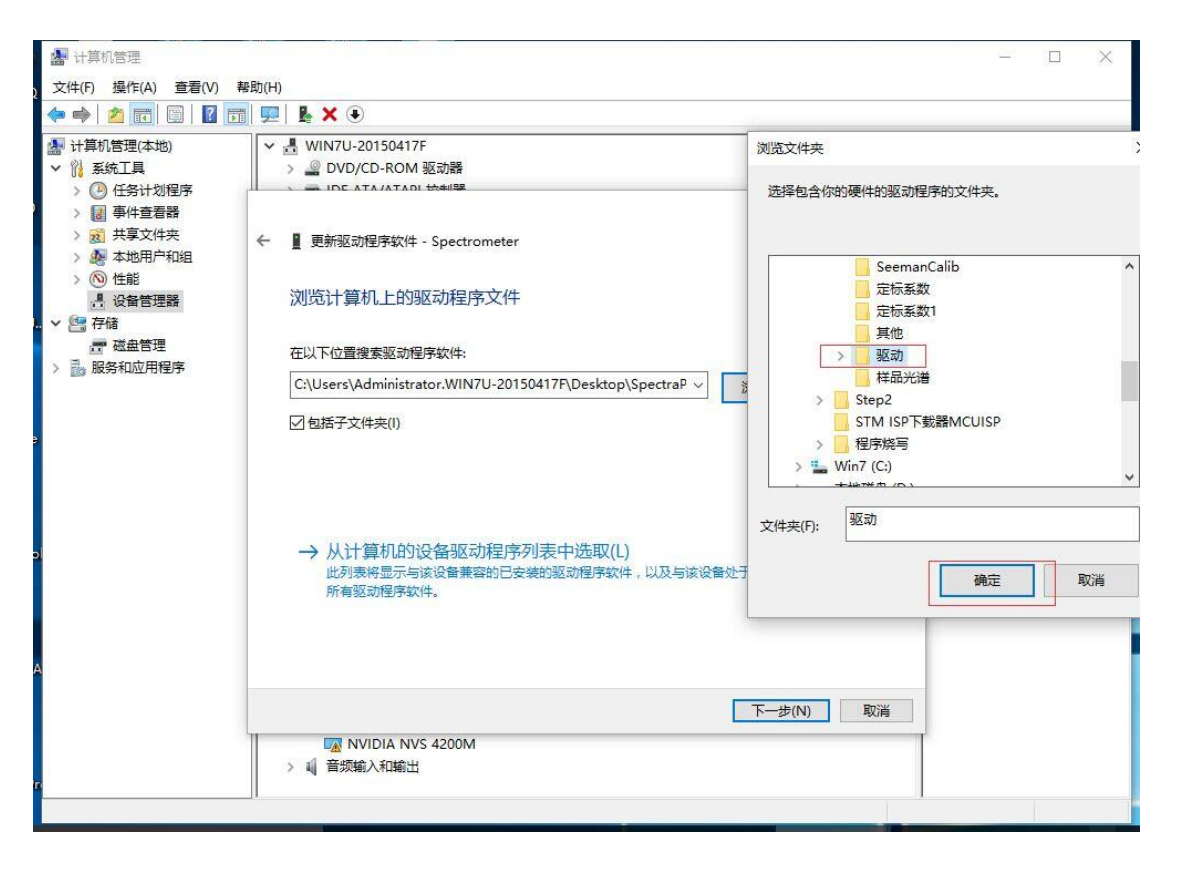

只需选中驱动文件夹即可,不必进入驱动文件夹子目录,因为系统会自动判断并 安装对应的 32 位或 64 位驱动。